### My Verizon

You're now part of a growing movement that's about speed, signal and strength. So go ahead, make vourself heard

REGISTER at verizonwireless.com/ mvverizon. to learn how to use your phone.

- Go to My Verizon
- Click on Support
- Click on Get Help with Your
- Click on Select Another Device

My Verizon allows you to manage your account, pay your bill, purchase accessories & more.

Assistance is at your fingertips anytime at verizonwireless.com.

Customer Service is at your disposal at 1-800-922-0204 or at any Verizon Wireless Store.

A User Guide is available on demand simply download at support.vzw. com/phones or call 1-877-268-7589 to order a copy

## Phone Features

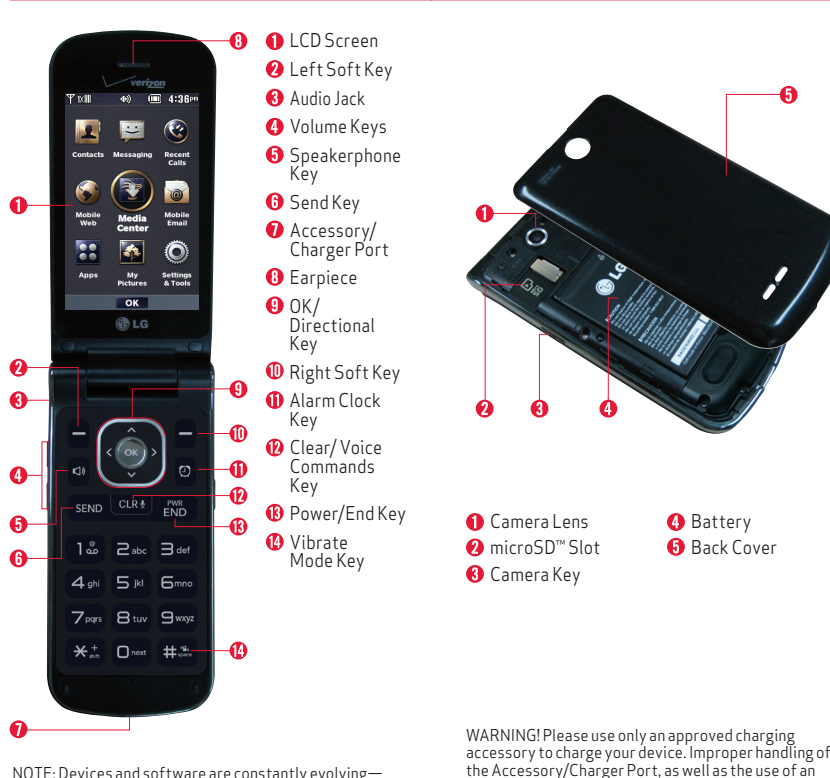

NOTE: Devices and software are constantly evolvingthe screen images and icons you see here are for reference only.

Setting Up Your Phone

#### Step 1. Remove the Back Cover

Use the fingertip cutout at the bottom of the phone to pull the back cover off.

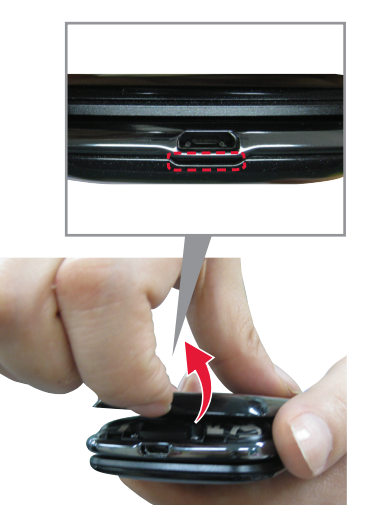

Battery

incompatible charger, may cause damage to your device

and void the warranty.

Back Cover

#### Step 2. Insert the Battery

Align the battery contacts with the terminals in the battery compartment and push the battery down until it clicks into place.

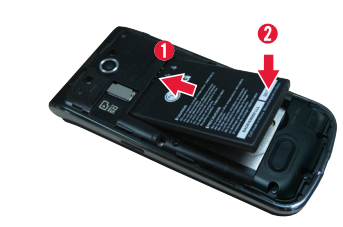

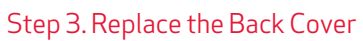

Place the back cover over the battery compartment, then press it downward until it clicks into place.

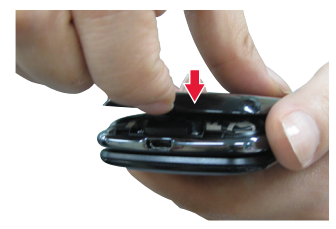

fully

#### Step 4. Charge the Phone

Your device comes with a Wall/USB charger and a USB cable which connect together to charge your phone.

Before turning on your phone, charge it

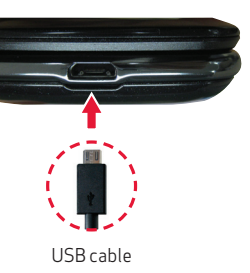

NOTE: Please make sure that the " eta " side faces up hefore inserting a charger or USB cable into the Accessory/ Charger Port of your phone.

#### Optional: Insert the microSD Card

If you have a microSD card, slide the microSD card into the microSD card slot located under the back cover.

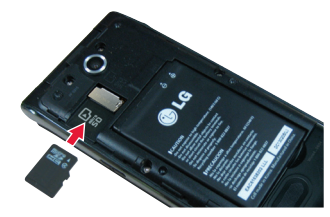

#### Powering your phone on/off

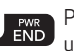

Press and hold the **PWR/END Key** until the screen lights up.

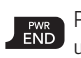

Press and hold the **PWR/END Key** until the display turns off until the display turns off.

#### Making a Call

Open the flip and enter the phone number using the keypad.

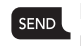

SEND Press the SEND Key to dial the

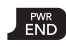

Press the **PWR/END Key** to end the call.

NOTE: Your phone has a Voice Commands feature that also lets you make calls by saying a phone number or Contact name. To access it, press cure and say Call followed by the name or number.

#### Receiving a Call

When the phone rings or vibrates, you can answer the call by simply opening the flip

- **Ouiet** Press the Left Soft Key to mute the ringing or vibration for that call.
- **[Ignore]** Press the Right Soft Key to end the call and send the caller directly to Voicemail.
- [TXT] Press to end the call and send a quick text message.

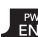

Press the **PWR/END Key** to

end the call, or simply close the flip.

#### Set Up Voice Mail

Dial **\*86 (\*VM)**.

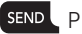

SEND Press send.

Follow the setup tutorial.

#### Access Voice Mail

From vour phone— Dial **\*86 (\*VM)**.

SEND Press send.

Follow the prompts.

From any phone—Dial your wireless number. When you hear the greeting. press # to interrupt, then follow the prompts.

NOTE: Voice mailboxes not set up within 45 days will be canceled. Your voice mailbox is not password protected until you create a password by following the setup tutorial

#### Ringtones

- Open the flip and press 
   IMENUI
- 2. Press **5** Media Center.
- 3. Press 📾 Music & Tones.
- 4. Press B My Ringtones.
- 5. Use the Directional Key Control to highlight a ringtone and press the Left Soft Key Set As]. You can press [PLAY] to preview the ringtone.

#### Turning Bluetooth<sup>®</sup> on/off

- 1. Open the flip and press @ [MENU]
- 2. Press Settings & Tools.
- Press 4 Bluetooth Menu.

- 4. Press the Left Soft Key **E [Turn On]**.
- 5. Place your device in Discoverable Mode.
- 6. Select Add New Device and press @ OK.
- 7 A list of found device(s) will be displayed. Press 🖨 to select a Bluetooth device, Press @ to PAIR the device.

NOTE: Depending on the type of device you are pairing with you will be asked to enter a passkey confirm matching nasskeys, or the device will automatically pair.

#### Text Messaging

Talk with your fingers. Make a bold statement with the touch of a button. For rates and complete information go to verizonwireless.com/messaging.

- 1. Open the flip and press the Left Soft Key E [Message].
- 2. Press 12 New Message.
- 3. Enter the phone number or email address of the recipient. You can enter up to 20 addresses for a single message.

NOTE: If you enter a phone number or email address saved in your contacts, the contact name will appear in the To field.

- 4. Press the Directional Key downward to access the Text field.
- 5. Type your message.

Apps & More

6. Press @ [SEND] to send your message.

Take pictures that you can send to

virtually any wireless number or email

1. Open the flip and press the **Camera Key** .

2. Press @ [TAKE] or the Camera Key a to

3. After taking the picture, select from

Press 
 SENDI to send the picture to

• Press the Right Soft Key **E [Erase]** to

You can save your phone's address book

to a secure server. If your phone is lost

or damaged, or if you upgrade to a new

contacts. Go to verizonwireless.com/

NOTE: Subject to specific terms of use. See

verizonwireless.com/baplus for details

phone, Backup Assistant will restore your

address. Snap a photo and send as a

Camera

picture message.

take the picture.

save the picture.

erase the picture.

Backup Assistant<sup>SM</sup>

others.

baplus

the following options.

Plavit up with music, ringtones. wallpapers, apps and games. For details and pricing, go to **verizonwireless.com**. Data charges may apply.

#### Media Store

Find apps for entertainment, travel. productivity, navigation, ringback tones, ringtones, games, wallpaper and more. Go to verizonwireless.com/mediastore.

#### Mohile Email

Check email on the go with popular internet-based email accounts, including Microsoft Exchange, Yahoo!\* Mail. Windows Live<sup>®</sup> Hotmail<sup>®</sup> Gmail<sup>®</sup> and Verizon.net.

#### Mobile Web

Take the Internet with you on the go. You can reach the latest news, get the weather and follow your stocks from standby mode, press @ [MENU], Press 🕰 [Mobile Web].

Family and Safety Apps & Services Get the most robust parental controls. Go to verizonwirelss.com/safeguards.

This phone can determine its location which is useful for services such as navigation, shopping and weather. For your safety, it's defaulted to only acquire your location when you dial 911. To use I ocation Based Services, with the flip open, press 🖾 [MENU] > 🔤 Settings & Tools > 7 Phone Settings > 5 Location.

that you enabled.

©2013 Verizon Wireless, All Rights Reserved Printed in China

MBM63944901 (1.0)

verizonwireless.com

This booklet is made from 60% post-consumer recycled paper

This booklet is printed with soy ink.

#### Verizon SafeGuards

#### Location Based Services

Your wireless device can determine its (and your) physical, geographical location ("Location Information") and can associate Location Information with other data. Additionally, certain applications, services and programs are capable of accessing, collecting, storing and using Location Information and disclosing Location Information to others. You should use caution when determining whether or not Location Information should be made available to others and you should review any applicable third party policies before providing access. To limit potential unauthorized access to your Location Information, Verizon Wireless offers various mechanisms and settings to manage access to location data. By enabling location settings you are permitting third party access to Location Information through software, widgets or peripheral components you choose to download, add or attach to your wireless device or through web access, messaging capabilities or other means and you are authorizing Verizon Wireless to collect. use and disclose your Location Information as appropriate to provide you with any location services

### Customer Information

#### Your Wireless Device and Third Party Services

Verizon Wireless is the mobile carrier associated with this wireless device but many services and features offered through this wireless device are provided by or in conjunction with third parties. Verizon Wireless is not responsible for your use of this wireless device or any non-Verizon Wireless applications services and products including any personal information you choose to use submit or share with others. Specific third party terms and conditions, terms of use, and privacy policies shall apply. Please review carefully all applicable terms and conditions and policies prior to using this wireless device and any associated application, product or service.

#### Hearing Aid Compatibility Information

This phone has been tested and rated for use with hearing aids for some of the wireless technologies that it uses. However, there may be some newer wireless technologies used in this phone that have not been tested vet for use with hearing aids. It is important to try the different features of this phone thoroughly and in different locations, using your hearing aid or cochlear implant, to determine if you hear any interfering noise. Consult your service provider or the manufacturer of this phone for information on hearing aid compatibility If you have questions about return or exchange policies. consult your service provider or phone retailer.

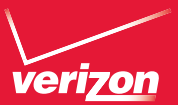

# Getto Know Your Phone

**LG** EXALT